# How to authenticate hosts by Captive portal on DWC

On DWC, the function of captive portal can use the radius server to authenticate host. DWC can auth the traffic between different VLAN.

The topology show as below, PC1 want to access the HTTP server on PC3(on the other vlan), and DWC will auth PC1 first, if it pass, and then, PC1 is able to surf the HTTP server on PC3.

### Topology:

PC1-----(port1:vlan1)DWC(port4:vlan2)-----PC3 PC2-----(port2:vlan1)

PC1 info HTTP Client, IP address:192.168.10.55/24, Default Gateway:192.168.10.1/24

### PC2 info

Radius server, IP address:192.168.10.185/24, Default Gateway:192.168.10.1/24

### PC3 info

HTTP Server, IP address:192.168.20.100/24, Default Gateway:192.168.20.1/24

# DWC info

VLAN1 IP address:192.168.10.1/24 Port1:VLAN1, Port2:VLAN1

VLAN2 IP address:192.168.20.1/24 Port4:VLAN2

[DWC Setup]

 Configure the port1 and port2 as VLAN1 (PVID 1) Configure the port4 as VLAN2 (PVID 2)

| DWC-1000               |          | SETUP                | ADVANCED                         | тос             | DLS           | STATUS                |  |
|------------------------|----------|----------------------|----------------------------------|-----------------|---------------|-----------------------|--|
| Wizard >               |          |                      | Operation                        | succeeded       |               |                       |  |
| WLAN Global Settings   | PORT     | PORT VI ANS          |                                  |                 |               |                       |  |
| AP Management 🕨 🕨      | This as  |                      | - Course the mark till Able - Au |                 |               |                       |  |
| Option Port Settings 🕨 | i nis pa | ge allows user to co | onfigure the port VLANS. A u     | iser can choose | ports and can | add them into a VLAN. |  |
| Network Settings       | Port V   | LANs                 |                                  |                 |               |                       |  |
| QoS 🕨                  |          | Port Name            | Mode                             | PVID            | VLAN          | Membership            |  |
| GVRP                   |          | Port 1               | Access                           | 1               |               | 1                     |  |
| VLAN Settings          |          | Port 2               | Access                           | 1               |               | 1                     |  |
| USB Settings           |          | Port 3               | Access                           | 1               |               | 1                     |  |
|                        |          | Port 4               | Access                           | 2               |               | 2                     |  |
|                        |          |                      | E                                | dit             |               |                       |  |

2. Setup the Radius server on DWC

# ADVANCED / Radius Settings /

## Authentication Server IP Address:192.168.10.185

Secret:dlink (the secret should be same as the setting on the radius server)

| DWC-1000         | SETUP                                                                                                    | ADVANCED                      | TOOLS                                                          | STATUS                                           |  |  |  |
|------------------|----------------------------------------------------------------------------------------------------|-------------------------------|----------------------------------------------------------------|--------------------------------------------------|--|--|--|
| Global 🕨         |                                                                                                    | Operation                     | succeeded                                                      |                                                  |  |  |  |
| Peer Controllers | RADIUS SERVER                                                                                                    |                               |                                                                | LOGOUT                                           |  |  |  |
| AP Profile       |                                                                                                    |                               |                                                                |                                                  |  |  |  |
| SSIDs            | database of user accounts                                                                                                    | s used in larger environments | r authentication. A RADIUS s<br>. If a RADIUS server is config | erver maintains a<br>jured in the LAN, it can be |  |  |  |
| WIDS Security    | used for authenticating users that want to connect to the wireless network provided by this device. If the<br>first/primary RADIUS server is not accessible at any time, then the device will attempt to contact the |                               |                                                                |                                                  |  |  |  |
| Captive Portal   | secondary RADIUS server for user authentication.                                                                                                    |                               |                                                                |                                                  |  |  |  |
| Client           | Save Settings                                                                                                    | Don't Save Settings           |                                                                |                                                  |  |  |  |
| IPv6             | Radius Server Config                                                                                                    | uration                       |                                                                |                                                  |  |  |  |
| Routing          | Authentication Ser                                                                                                    | ver IP Address                |                                                                |                                                  |  |  |  |
| Certificates     | (Primary):                                                                                                    | 192.                          | 168.10.185                                                     |                                                  |  |  |  |
| Users 🕨          | Authentication Por                                                                                                    | t: 1812                       | 2                                                              |                                                  |  |  |  |
| IP/MAC Binding   | Secret:                                                                                                    | •                             |                                                                |                                                  |  |  |  |
| Radius Settings  | Timeout:                                                                                                    | 1                             | (Seconds)                                                      |                                                  |  |  |  |
| Switch Seturigs  | Retries:                                                                                                    | 2                             |                                                                |                                                  |  |  |  |
|                  | Authentication Ser<br>(Secondary):                                                                                                    | ver IP Address                | .168.1.3                                                       |                                                  |  |  |  |
|                  | Authentication Por                                                                                                    | t: 1812                       | 2                                                              |                                                  |  |  |  |
|                  | Secret:                                                                                                    | ••                            | ••••••                                                         |                                                  |  |  |  |
|                  | Timeout:                                                                                                    | 1                             | (Seconds)                                                      |                                                  |  |  |  |
|                  | Retries:                                                                                                    | 2                             |                                                                |                                                  |  |  |  |

Configure the captive portal on DWC
Add a Captive portal policy for the traffic from vlan1(lan) to vlan2
Advanced / Captive Portal

| DWC-1000         | SETUP                                                                                                    | ADVANCED                      | TOOLS                          | STATUS                 |  |  |
|------------------|----------------------------------------------------------------------------------------------------|-------------------------------|--------------------------------|------------------------|--|--|
| Global 🕨         |                                                                                                    |                               |                                |                        |  |  |
| Peer Controllers | CAPTIVE PORTAL CON                                                                                                    | IFIGURATION                   |                                | LOGOUT                 |  |  |
| AP Profile       | This page allows you to ad                                                                                                    | d a new captive Portal Policy | or edit the configuration of a | n existing Policy. The |  |  |
| SSIDs            | details will then be displayed in the List of Captive Portal Policies table on the Captive Portal Setup page.     Save Settings     Don't Save Settings |                               |                                |                        |  |  |
| WIDS Security    |                                                                                                    |                               |                                |                        |  |  |
| Captive Portal   | Captive Portal Config                                                                                                    | uration                       |                                |                        |  |  |
| Client           | Policy Name:                                                                                                    | vlay                          | 1-to-vlan2                     |                        |  |  |
| IPv6             | From InterfaceNam                                                                                                    | e: LAI                        | N -                            |                        |  |  |
| Routing          | To InterfaceName:                                                                                                    | VL                            | AN-vlan2 👻                     |                        |  |  |
| Certificates     | Enable:                                                                                                    |                               |                                |                        |  |  |
| Users 🕨          |                                                                                                    |                               |                                |                        |  |  |
| IP/MAC Binding   |                                                                                                    |                               |                                |                        |  |  |
| Radius Settings  |                                                                                                    |                               |                                |                        |  |  |
| Switch Settings  |                                                                                                    |                               |                                |                        |  |  |

## Authentication Mode : Radius

## Authentication Type : PAP

| DWC-1000         | SETUP                     | ADVANCED                                                        | TOOLS        | STATUS                     |  |  |
|------------------|---------------------------|-----------------------------------------------------------------|--------------|----------------------------|--|--|
| Global 🕨         | Operation Successful      |                                                                 |              |                            |  |  |
| Peer Controllers | CAPTIVE PORTAL SET        | П                                                               |              | LOGOUT                     |  |  |
| AP Profile       |                           |                                                                 |              |                            |  |  |
| SSIDs            | this page to manage the P | y mechanism to selectively p<br>Policies and Profiles of Captiv | vePortal.    | in interfaces. You can use |  |  |
| WIDS Security    | Captive Portal Policie    | s                                                               |              |                            |  |  |
| Captive Portal   | Policy Name               | Status                                                          | In Interface | Out Interface              |  |  |
| Client           | vlan1-to-vlan2            | Enabled                                                         | LAN          | VLAN-vlan2                 |  |  |
| IPv6 ►           | 77.3.1                    |                                                                 |              |                            |  |  |
| Routing ▶        | Ealt                      | Lhaole Di                                                       | Saole Delete | Add                        |  |  |
| Certificates     | Authentication Type       |                                                                 |              |                            |  |  |
| Users 🕨          | Authentic                 | ation Mode                                                      | Radius       |                            |  |  |
| IP/MAC Binding   | Authentie                 |                                                                 | PAP          |                            |  |  |
| Radius Settings  | Authentic                 | ацоп туре                                                       | IAI          | ▼                          |  |  |
| Switch Settings  |                           | 2                                                               | ave          |                            |  |  |
|                  |                           |                                                                 |              |                            |  |  |
|                  | List of Available Profi   | les                                                             |              |                            |  |  |
|                  | Profile Nam               | e Status                                                        | A            | ction                      |  |  |
|                  | ø default                 | In Use                                                          | Show         | Preview                    |  |  |
|                  | O default2                | Not In Use                                                      | Show         | Preview                    |  |  |
|                  | E                         | Enable Edit                                                     | Delete Add   |                            |  |  |

[PCs Setup]

- 1. PC1 works as a HTTP client
- 2. PC3 works as a HTTP server
- 3. PC2 works as a Radius Server, about setting of the Radius server, Please refer to the KM DK1200612

After finishing these configurations, let PC1 surf the web site on PC3. The browser on PC1 will pop-up the login page. After key-in the correct username and password, PC1 is able to surf the web site on PC3.

| A March 192 168 10 1 / platform coi2n; Q = D C X     | D Link Wireless Controlles                                                        | -     |         |        |          |
|------------------------------------------------------|-----------------------------------------------------------------------------------|-------|---------|--------|----------|
|                                                      | C D-link Wireless Controller                                                      |       |         |        |          |
| File Edit View Favorites Tools Help                  |                                                                                   |       |         |        | ×        |
| 👍 🧉 TSV Portal 🤨 192.168.10.1 🗿 D-Link Portal 🧃 土地銀行 | 🚼 EvaAngel 🚺 D-Link Mail                                                          | 🏠 🝷 🔊 | • 🖃 🖶 · | Page - | Safety - |
| D-Link                                               | CAPTIVE PORTAL LOGIN<br>Please Login!!<br>Username: abe<br>Password: •••<br>Login |       |         |        |          |
|                                                      |                                                                                   |       |         |        |          |
|                                                      | Copyright 2012 D-Link Corporation.                                                |       |         |        |          |

| C ( ) ( http://192.168.10.1/pl         | C X 🥖 D-link Wireless Contr | oller ×                   | -     |                |
|----------------------------------------|-----------------------------|---------------------------|-------|----------------|
| File Edit View Favorites Tools Help    |                             |                           |       |                |
| 👍 🕘 TSV Portal 🤨 192.168.10.1 🖉 D-Link | (Portal 🧧 土地銀行 🔧 EvaAng     | el 🧕 D-Link Mail          | 👌 • 🔊 | 🝷 🖃 🖶 🝷 Page 🕶 |
| <b>D-Link</b>                          | CAPTIVE PORTAL LOGIN        |                           |       |                |
|                                        | Succesfully logged in!      |                           |       |                |
|                                        |                             | Logout<br>Change Password |       |                |
|                                        |                             |                           |       |                |
|                                        | Copyright 20                | 12 D-Link Corporation.    |       |                |

End of this document